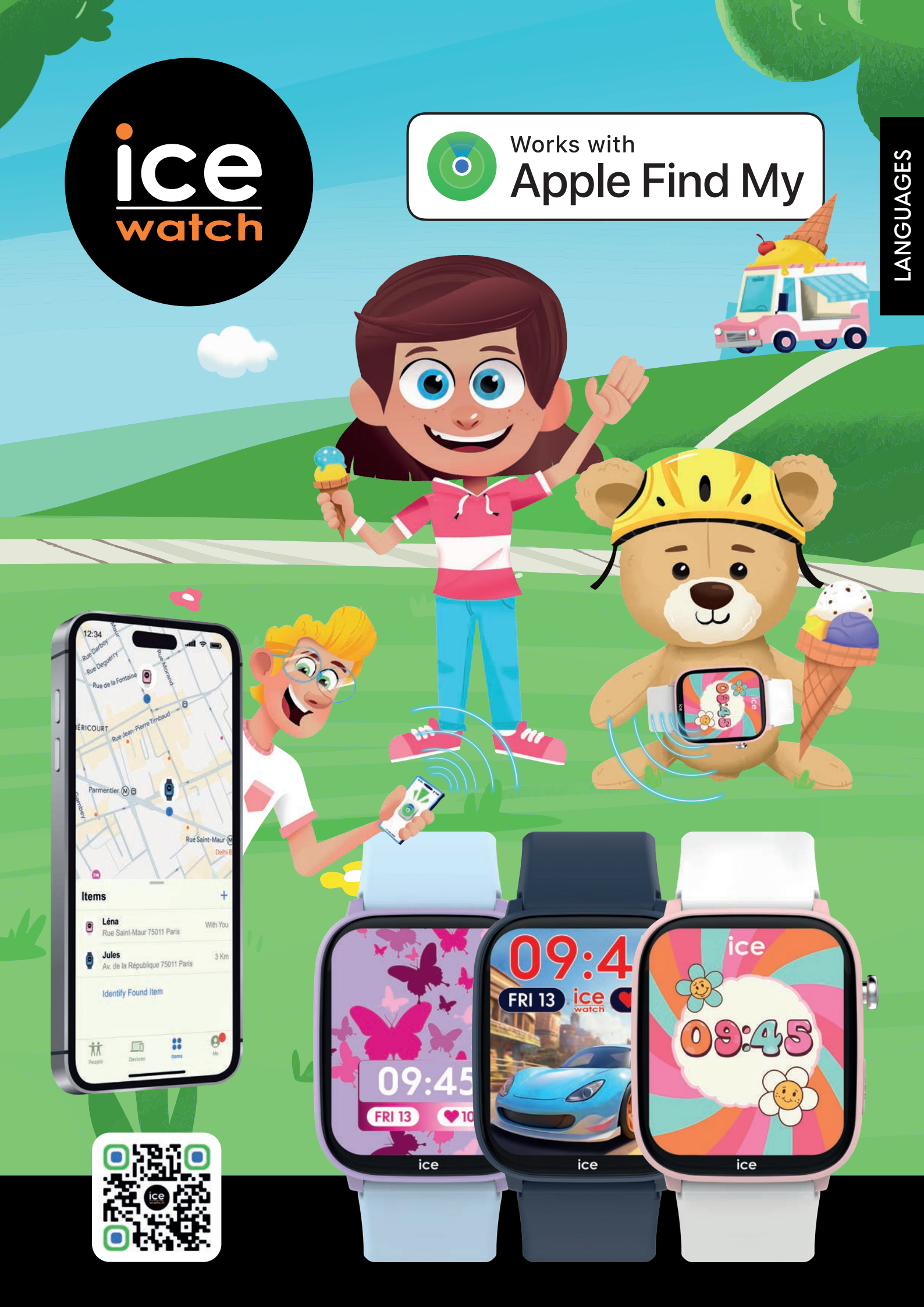

## **HOW DOES IT WORK?**

- NO PAID SUBSCRIPTION
- NO SIM CARD NEEDED
- APPLE SECURED NETWORK
- COMPATIBLE WITH APPLE DEVICES ONLY

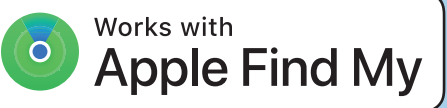

### Locate your item:

If the watch isn't nearby, the Find My app uses the global Find My network of devices to locate it. Nearby devices securely send its location to iCloud, viewable in the app. This process is anonymous and encrypted to ensure privacy.

### Find the Watch:

Open the Find My app, tap the Items tab, then tap your item. Click Play Sound on the app. The watch will beep so you can find it easily.

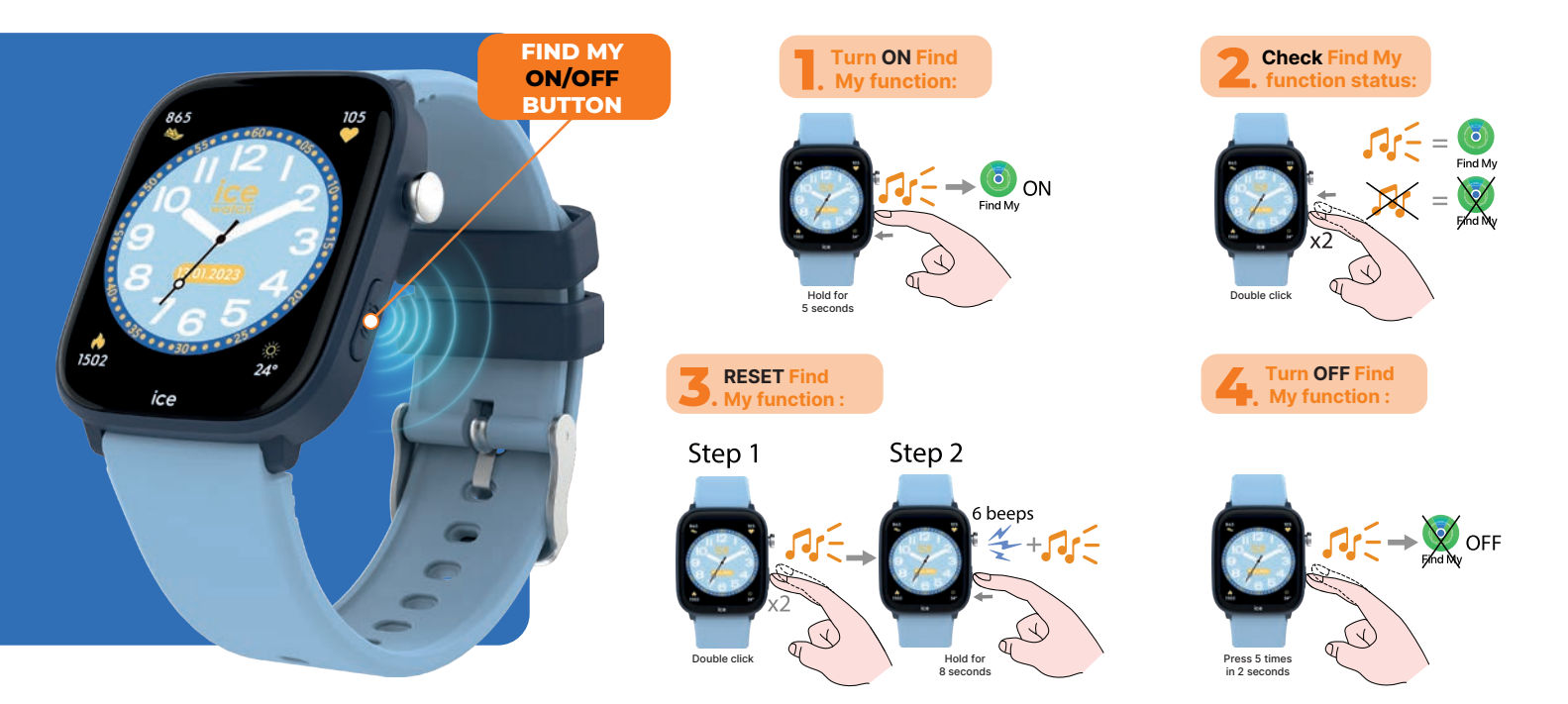

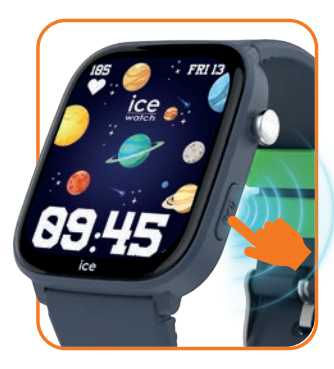

**The Find My function works independently** of the smartwatch operation but shares the battery usage. **The Find My function** can only be manipulated with the Find My button illustrated in the image.

Hold the Find My button for 5 seconds till hearing the sound to turn the Find My function ON.

ICE

HELLO

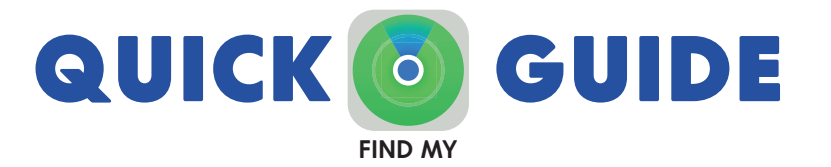

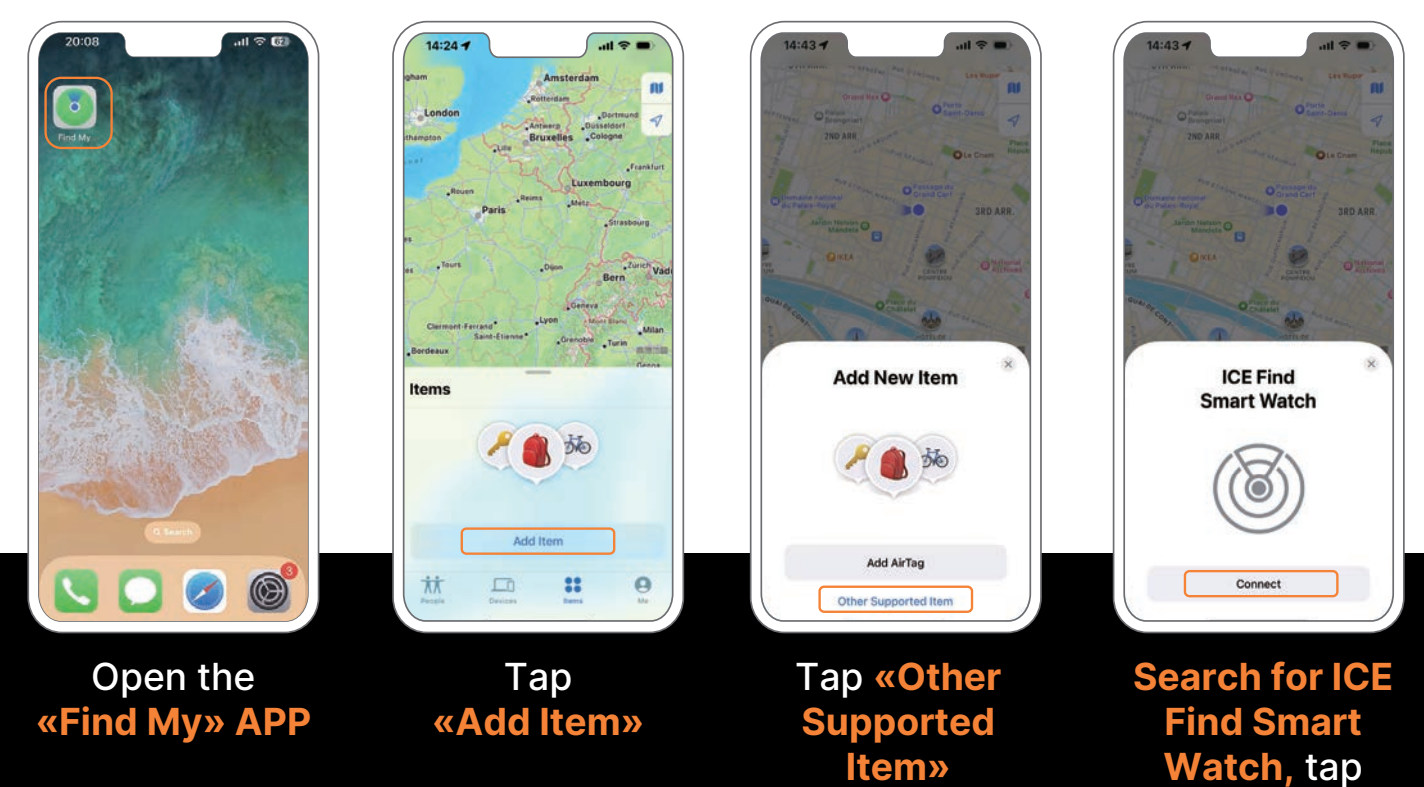

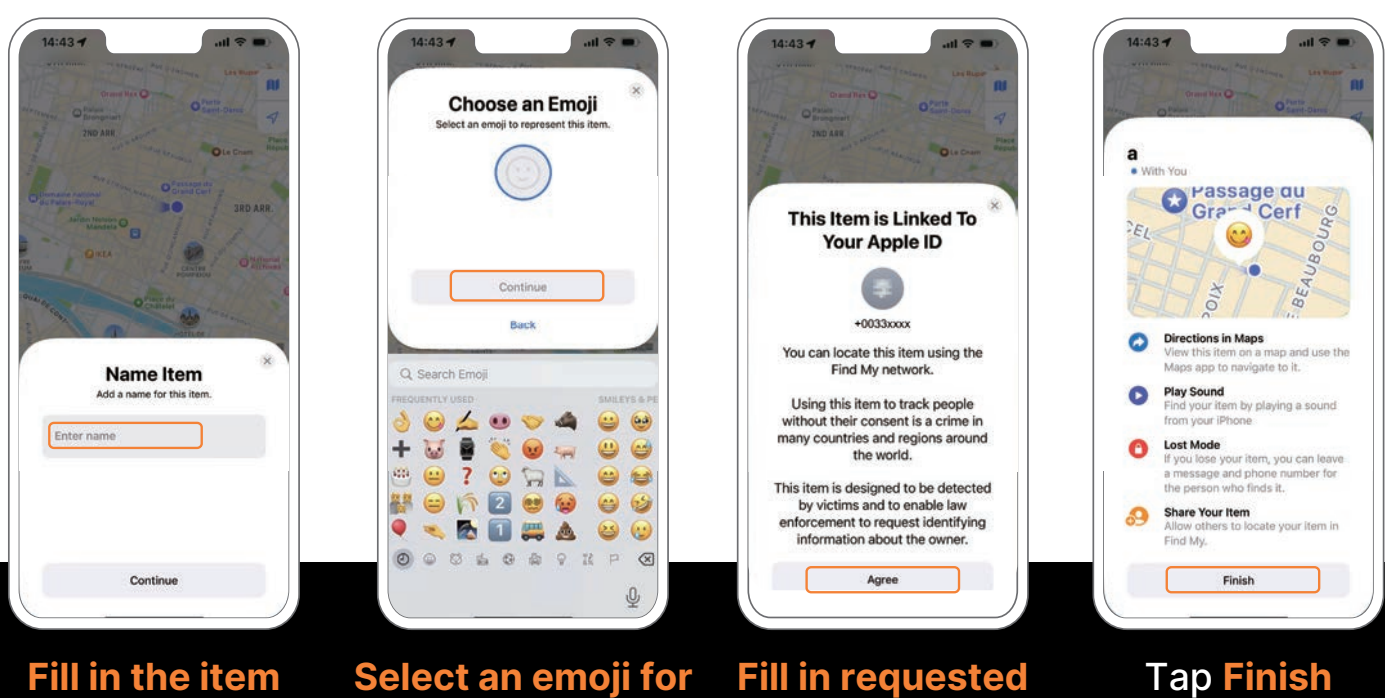

Fill in the item name and click continue

Select an emoji for the item and click Continue Fill in requested info and agree this Item is Linked To Your Apple ID

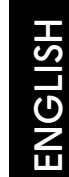

Connect

# **COMMENT ÇA MARCHE?**

FRANÇAIS

HELLO

- AUCUN ABONNEMENT PAYANT
- AUCUNE CARTE SIM REQUISE
- RÉSEAU SÉCURISÉ APPLE
- COMPATIBLE AVEC LES APPAREILS APPLE

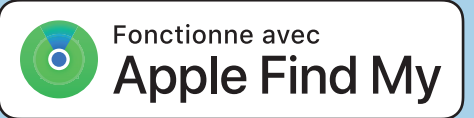

### Localiser votre objet :

Si la montre n'est pas à proximité, l'application Localiser utilise le réseau mondial Find My pour la localiser. Les appareils à proximité envoient sa position de manière sécurisée à iCloud, où elle est visible dans l'application. Ce processus est anonyme et chiffré afin de garantir la confidentialité.

### Localiser la montre:

Ouvrez l'application Localiser, appuyez sur l'onglet Objets, puis sélectionnez votre objet. Appuyez sur « Émettre un son » dans l'application. La montre émettra un bip pour que vous puissiez la localiser facilement.

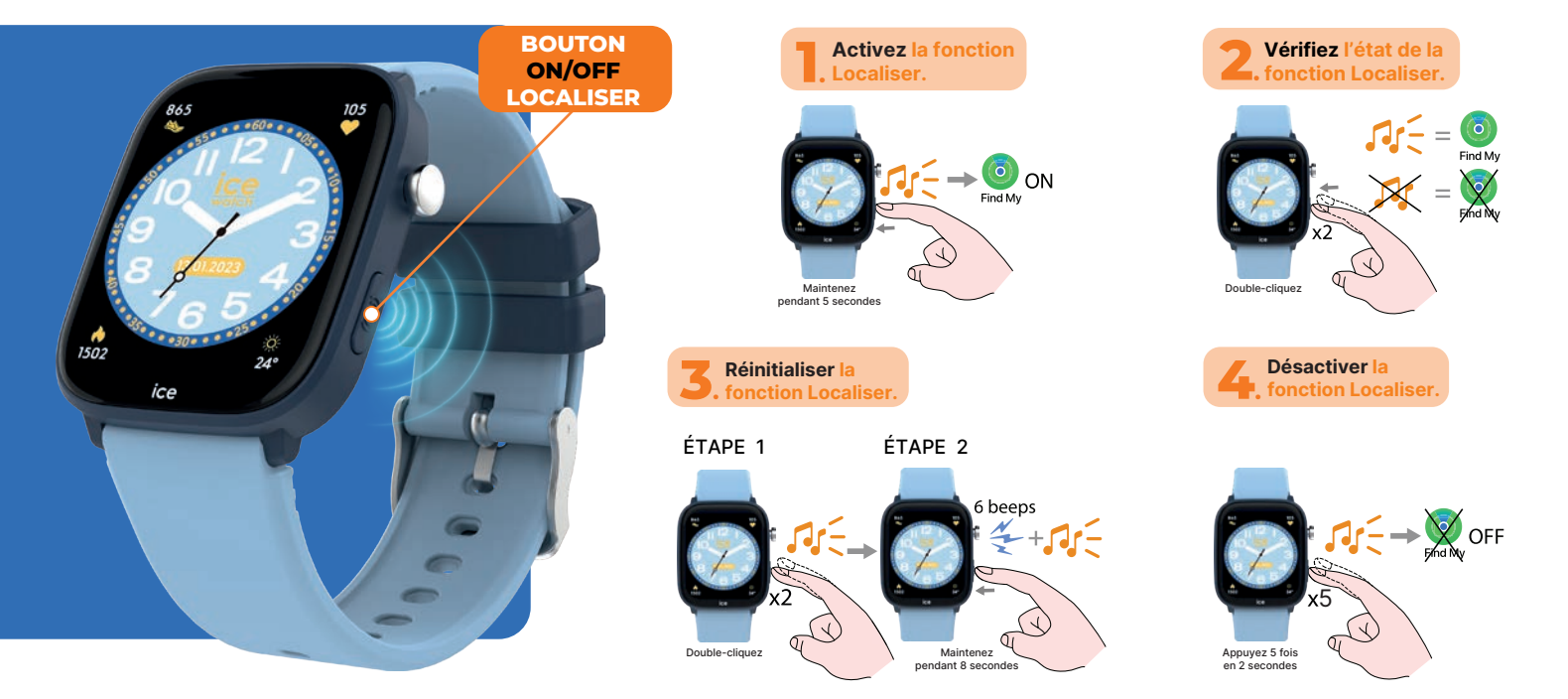

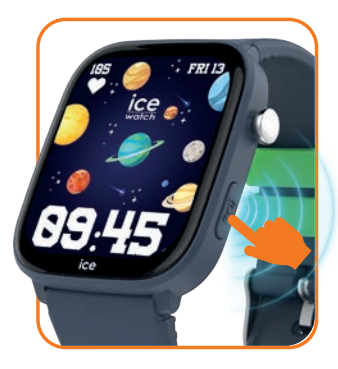

La fonction Localiser fonctionne de manière indépendante du fonctionnement de la montre connectée, mais elle partage l'utilisation de la batterie.

La fonction Localiser ne peut être manipulée qu'avec le bouton Localiser illustré dans l'image.

Maintenez le bouton Localiser pendant 5 secondes jusqu'à entendre le son pour activer la fonction Localiser.

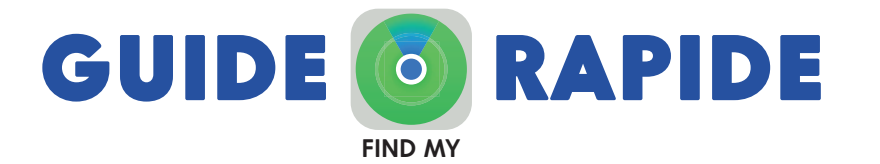

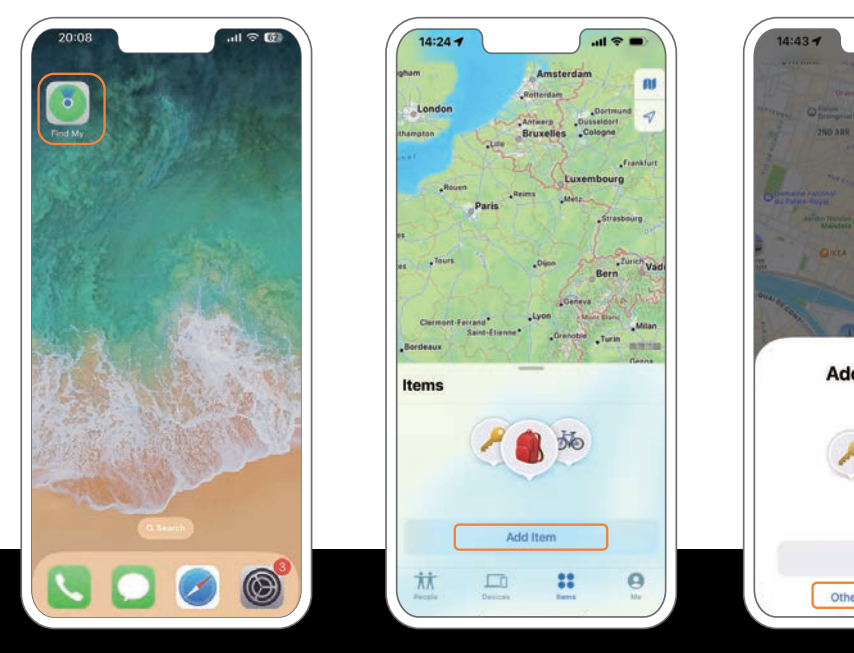

**Ouvrez** l'application « Localiser »

Appuyez sur « Ajouter un objet »

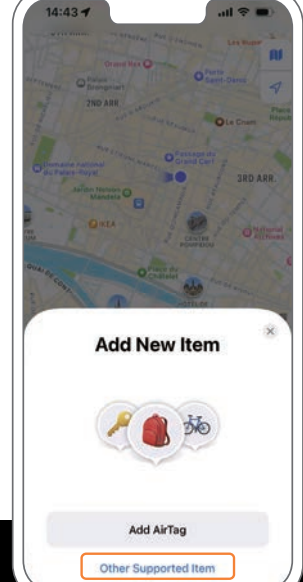

Appuyez sur « Autre objet pris en charge »

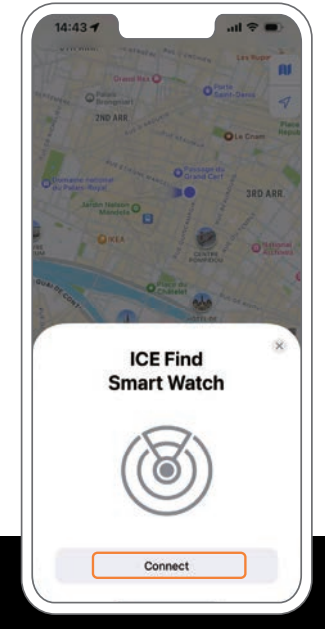

**Recherchez ICE** find Smart Watch, appuyez sur Connecter

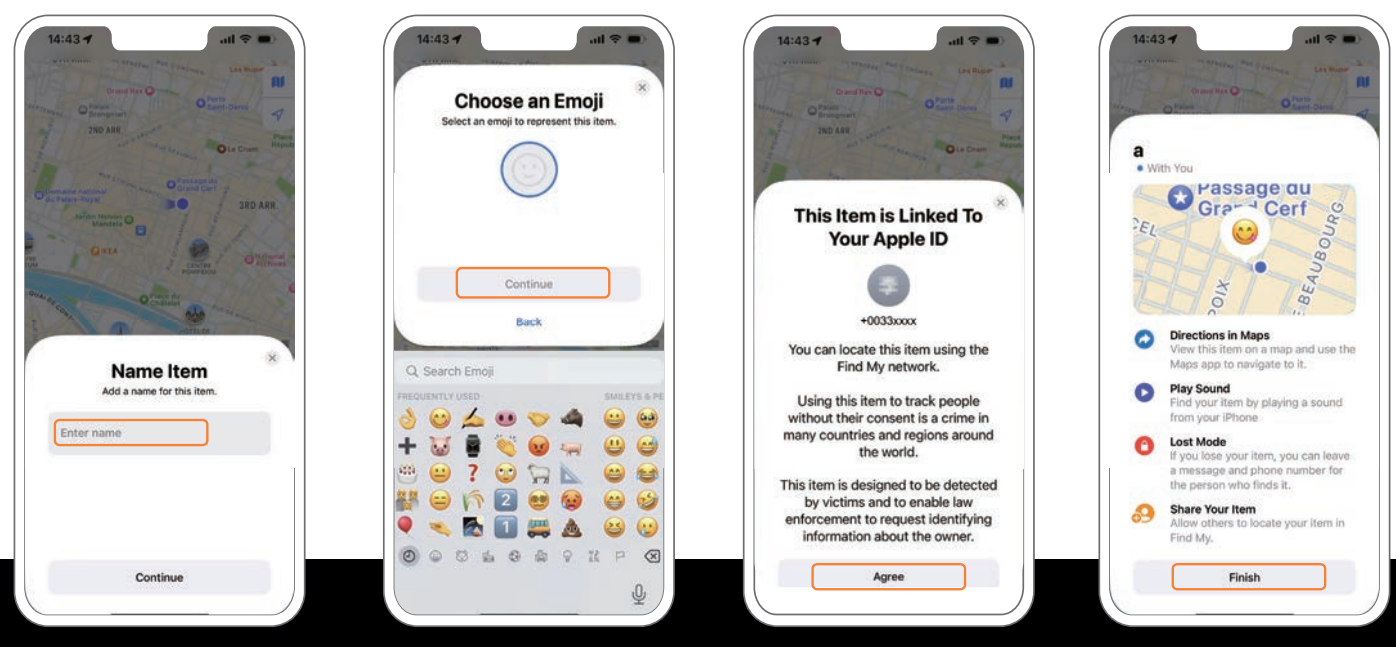

**Complétez le nom** de l'objet et cliquez sur Continuer

**Selectionner un** et cliquez sur Continuer

**Remplissez les infor**emoji pour l'objet mations demandées et acceptez que cet objet soit lié à votre identifiant Apple

Appuyer sur Terminer

# WIE FUNKTIONIERT DAS?

GERMAN

HELLO

- KEIN KOSTENPFLICHTIGES ABONNEMENT
- KEINE SIM-KARTE ERFORDERLICH
- APPLE-SICHERES NETZWERK
- NUR MIT APPLE-GERÄTEN KOMPATIBEL

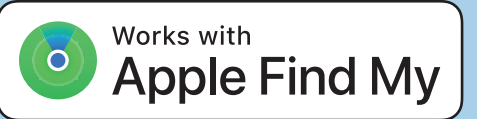

### Lokalisieren Sie Ihr Objekt:

Wenn sich die Uhr nicht in der Nähe befindet, nutzt die "Wo ist?"-App das globale Find-My-Netzwerk, um sie zu lokalisieren. Nahegelegene Geräte senden ihren Standort sicher an iCloud, wo er in der App angezeigt wird. Dieser Prozess ist anonym und verschlüsselt, um die Privatsphäre zu gewährleisten.

### **Uhr lokalisieren:**

Öffnen Sie die "Wo ist?"-App, tippen Sie auf den Tab "Objekte" und wählen Sie Ihr Objekt aus. Tippen Sie in der App auf "Ton abspielen". Die Uhr gibt einen Signalton aus, damit Sie sie leicht finden können.

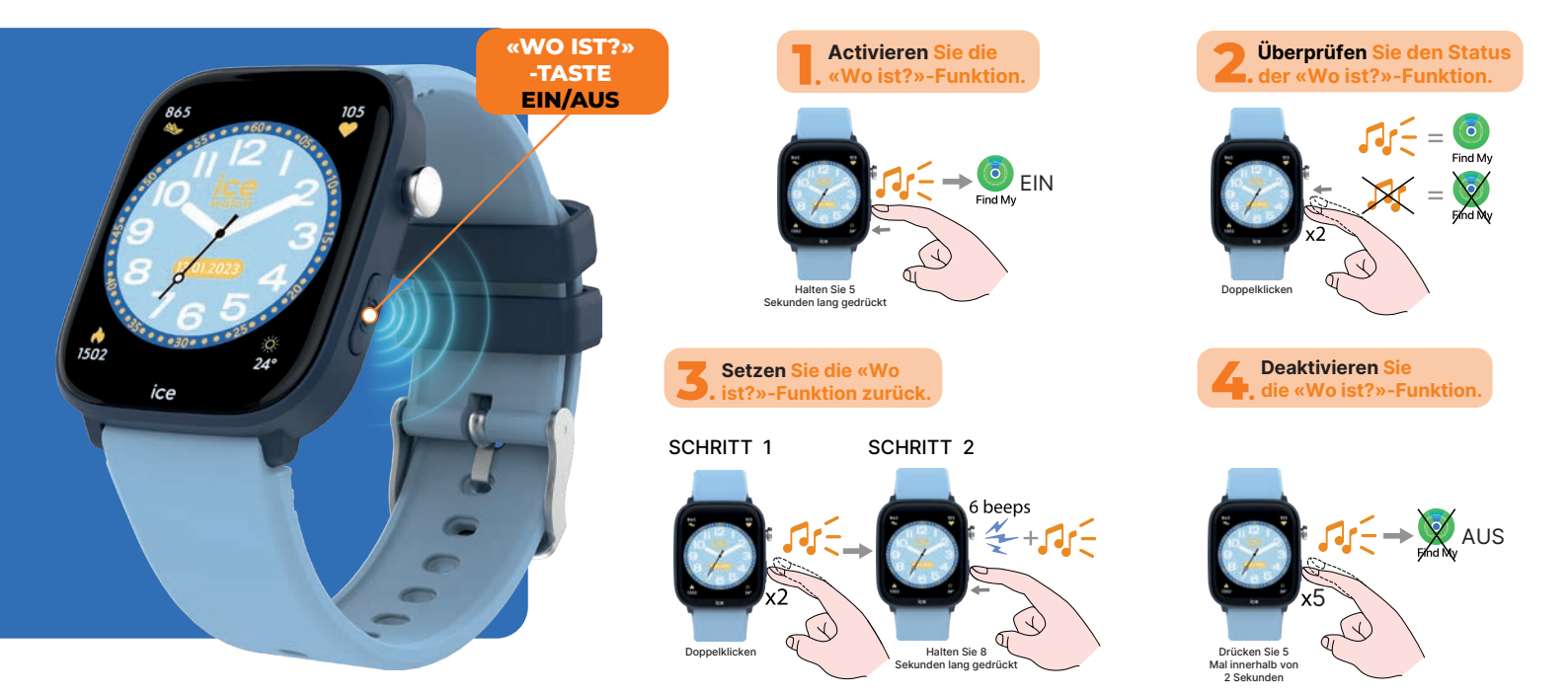

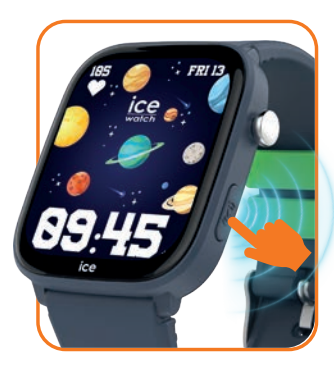

**Die «Wo ist?»-Funktion funktioniert unabhängig vom Betrieb** der Smartwatch, teilt jedoch die Batterienutzung. **Die «Wo ist?»-Funktion** kann nur mit der in der Abbildung gezeigten "Wo ist?"-Taste bedient werden.

Halten Sie die «Wo ist?»-Taste 5 Sekunden lang gedrückt, bis Sie den Ton hören, um die «Wo ist?»-Funktion zu aktivieren.

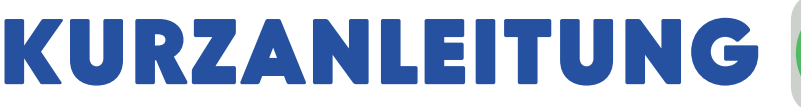

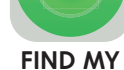

Ō

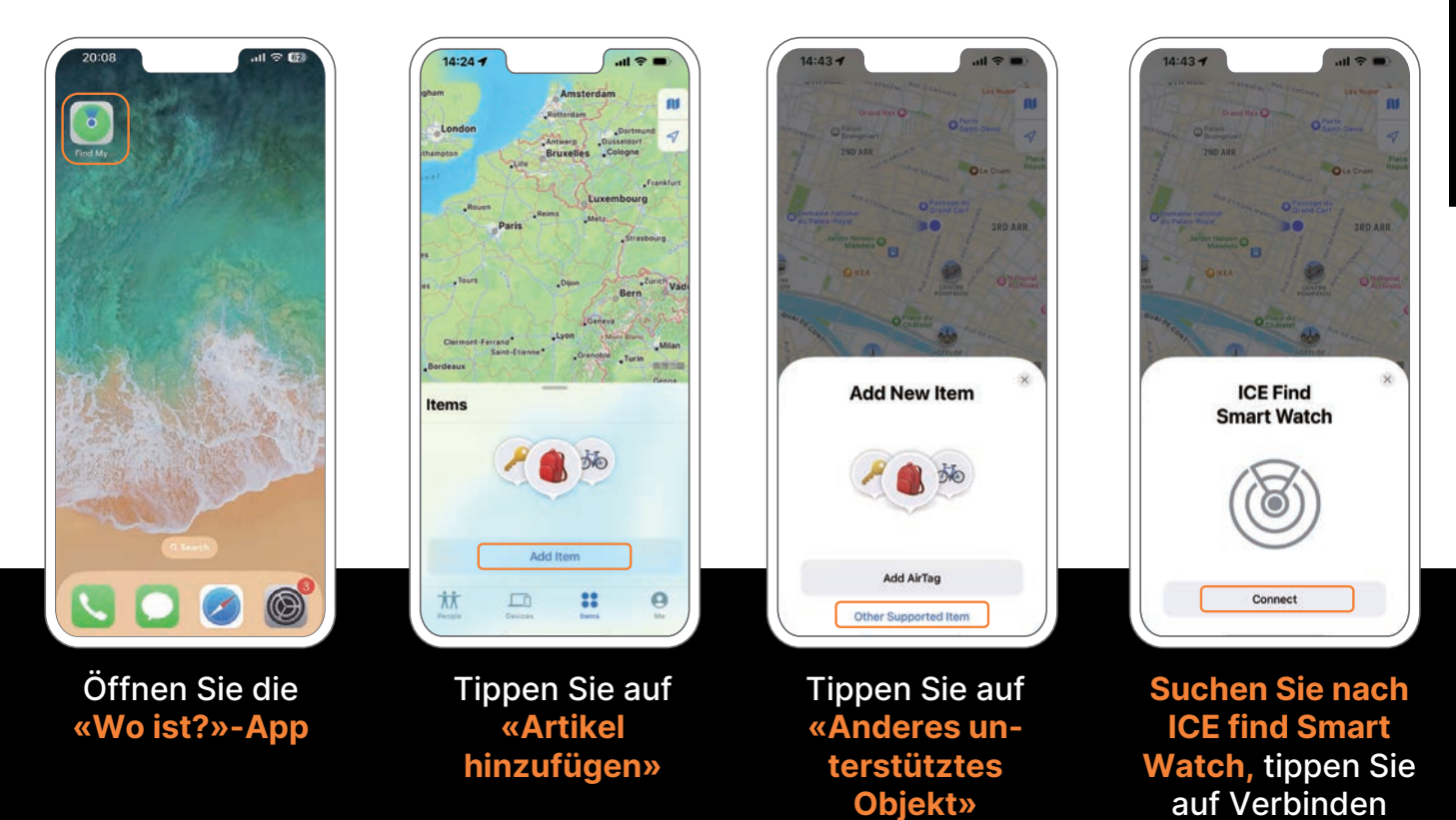

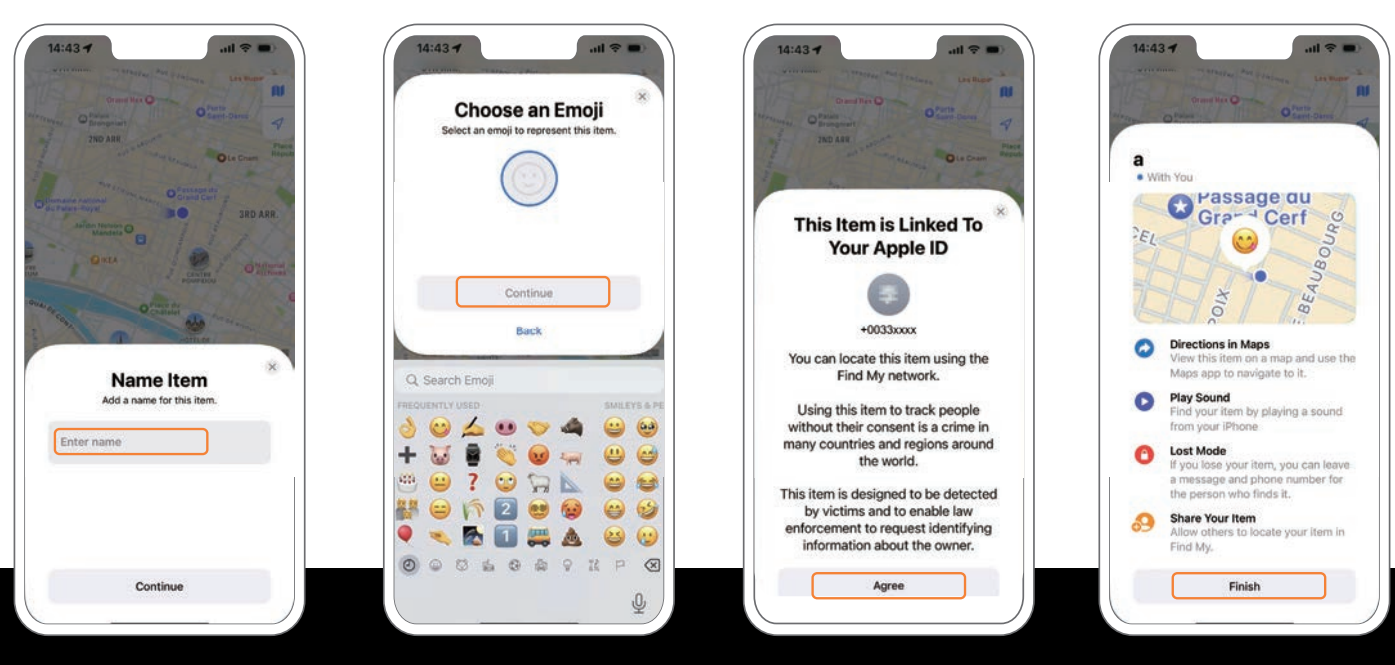

Geben Sie den Namen des Objekts ein und klicken Sie auf Weiter. Wählen Sie ein Emoji für das Objekt aus und klicken Sie auf Weiter

Füllen Sie die angeforderten Informationen aus und stimmen Sie zu, dass dieses **Objekt mit Ihrer Apple-ID** verknüpft ist

**Tippen Sie auf Fertig** 

## **HOE WERKT HET?**

NEDERLANDS

HELLO

- GEEN BETAALD ABONNEMENT
- GEEN SIMKAART NODIG
- BEVEILIGD APPLE-NETWERK
- ALLEEN COMPATIBEL MET APPLE-APPARATEN

### O Works with Apple Find My

### Lokaliseer uw object:

Als het horloge niet in de buurt is, gebruikt de Zoek mijn-app het wereldwijde Find My-netwerk om het te lokaliseren. Dichtbijzijnde apparaten sturen de locatie veilig naar iCloud, waar deze in de app te zien is. Dit proces is anoniem en versleuteld om de privacy te garanderen.

### Horloge lokaliseer:

Open de Zoek mijn-app, tik op het tabblad Objecten en selecteer uw object. Tik in de app op 'Geluid afspelen'. Het horloge zal een pieptoon geven zodat u het gemakkelijk kunt lokaliseren.

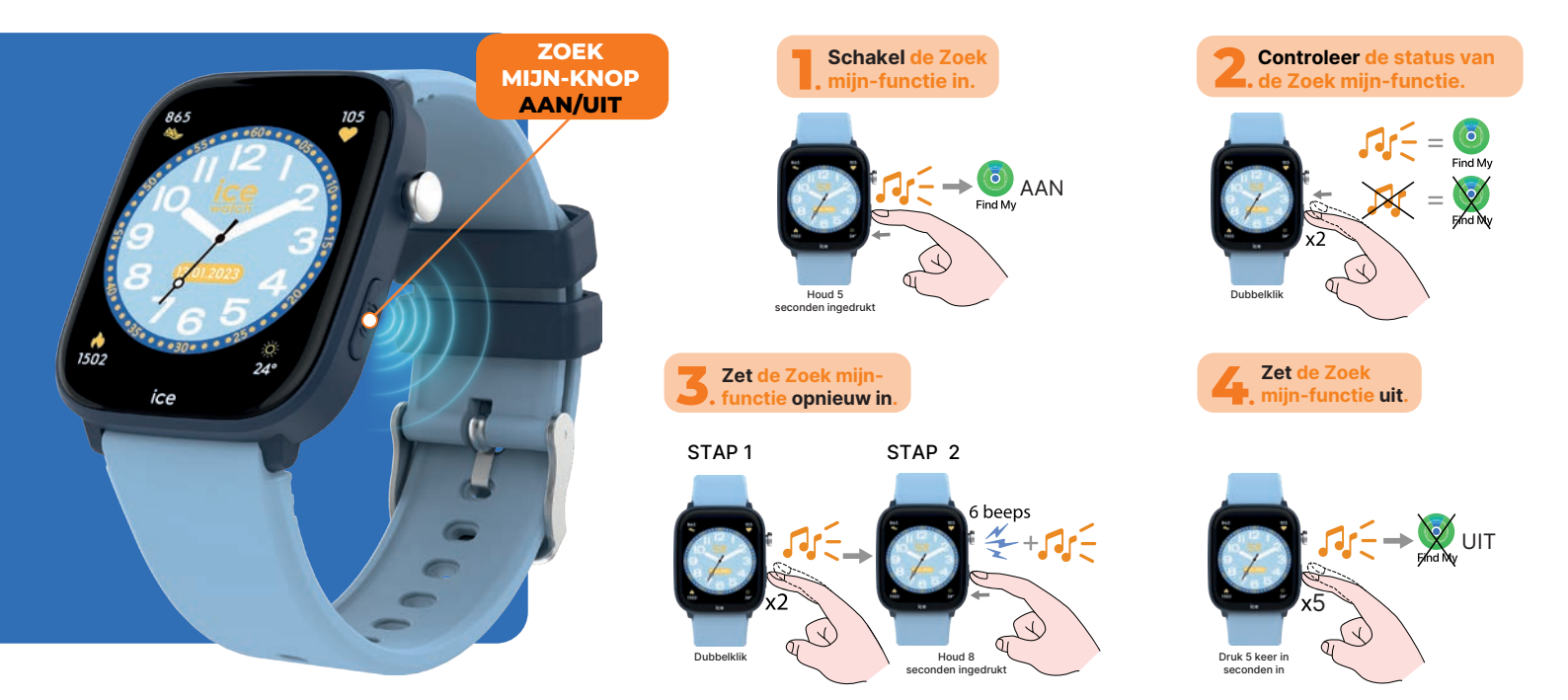

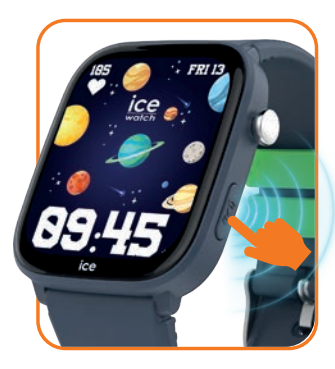

**De Zoek mijn-functie werkt onafhankelijk van de werking** van het smartwatch, maar deelt het batterijverbruik. **De Zoek mijn-functie** kan alleen worden bediend met de Zoek mijn-knop die in de afbeelding wordt getoond.

Houd de Zoek mijn-knop 5 seconden ingedrukt totdat je het geluid hoort om de Zoek mijn-functie in te schakelen.

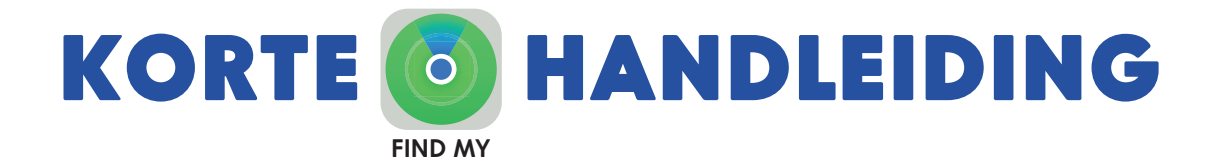

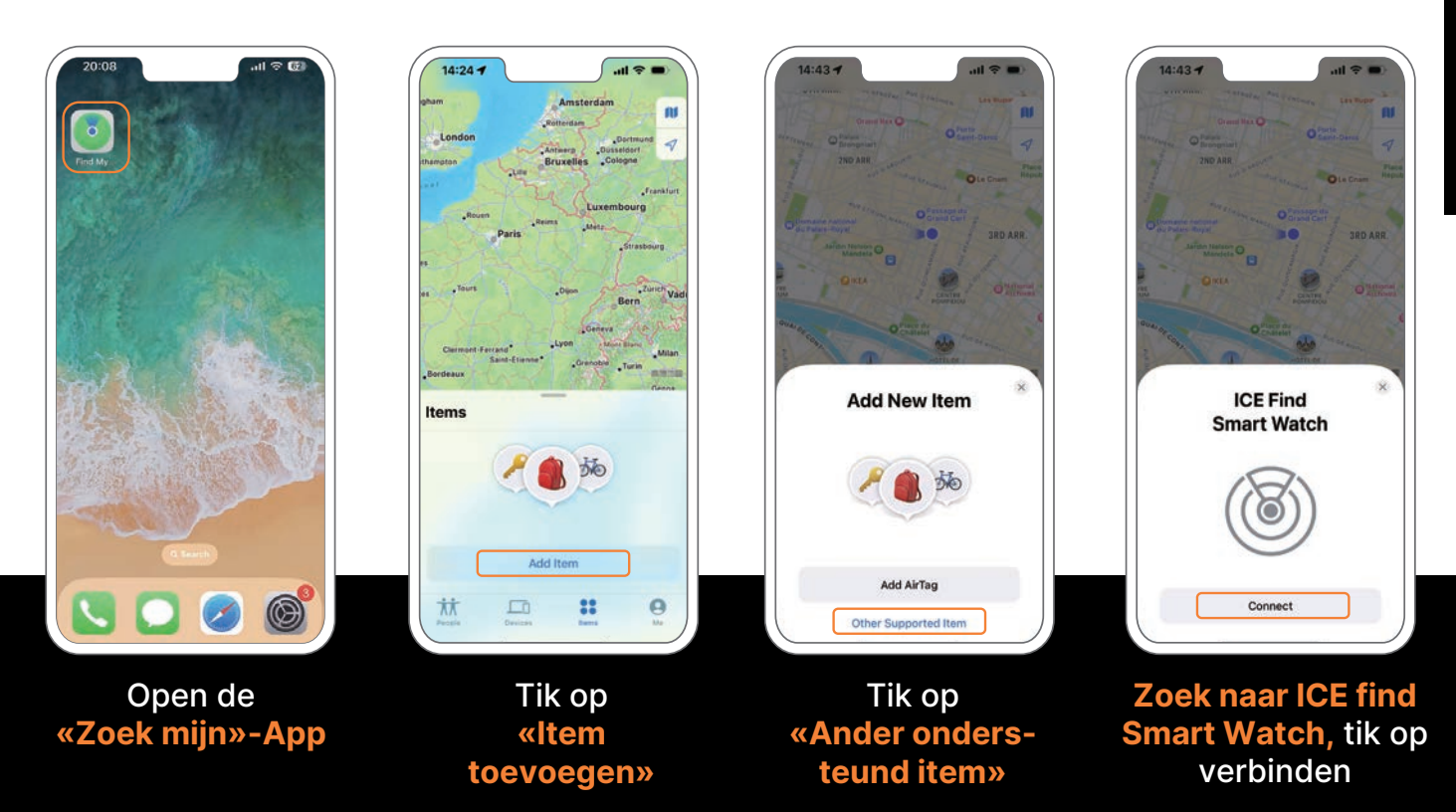

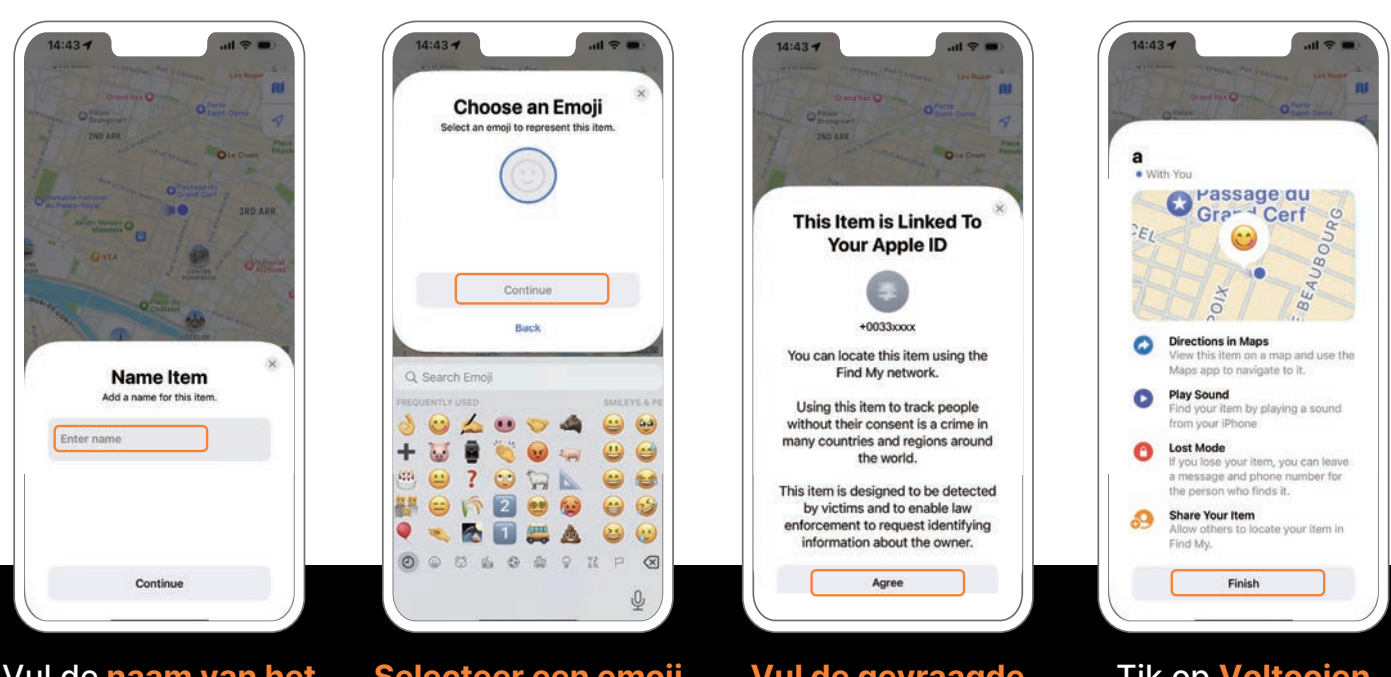

Vul de naam van het item in en klik op Doorgaan.

Selecteer een emoji voor het item en klik op Doorgaan.

Vul de gevraagde informatie in en ga akkoord dat dit item is gekoppeld aan je Apple ID

Tik op Voltooien

# **SCÓMO FUNCIONA?**

ESPAÑOI

HELLO

- SIN SUSCRIPCIÓN DE PAGO
- NO SE NECESITA TARJETA SIM
- RED SEGURA DE APPLE
- COMPATIBLE SOLO CON DISPOSITIVOS APPLE

# O Works with Apple Find My

### Localiza tu objeto:

Sielrelojnoestácerca, la app Encontrarutilizalared global Find My paralocalizarlo. Los dispositivos cercanos envían de forma segura su ubicación a iCloud, donde se puede ver en la app. Este proceso es anónimo y está cifrado para garantizar la privacidad.

### Localiza el reloj:

Abre la app Encontrar, toca la pestaña Objetos y luego selecciona tu objeto. Toca «Reproducir sonido» en la app. El reloj emitirá un sonido para que puedas localizarlo fácilmente.

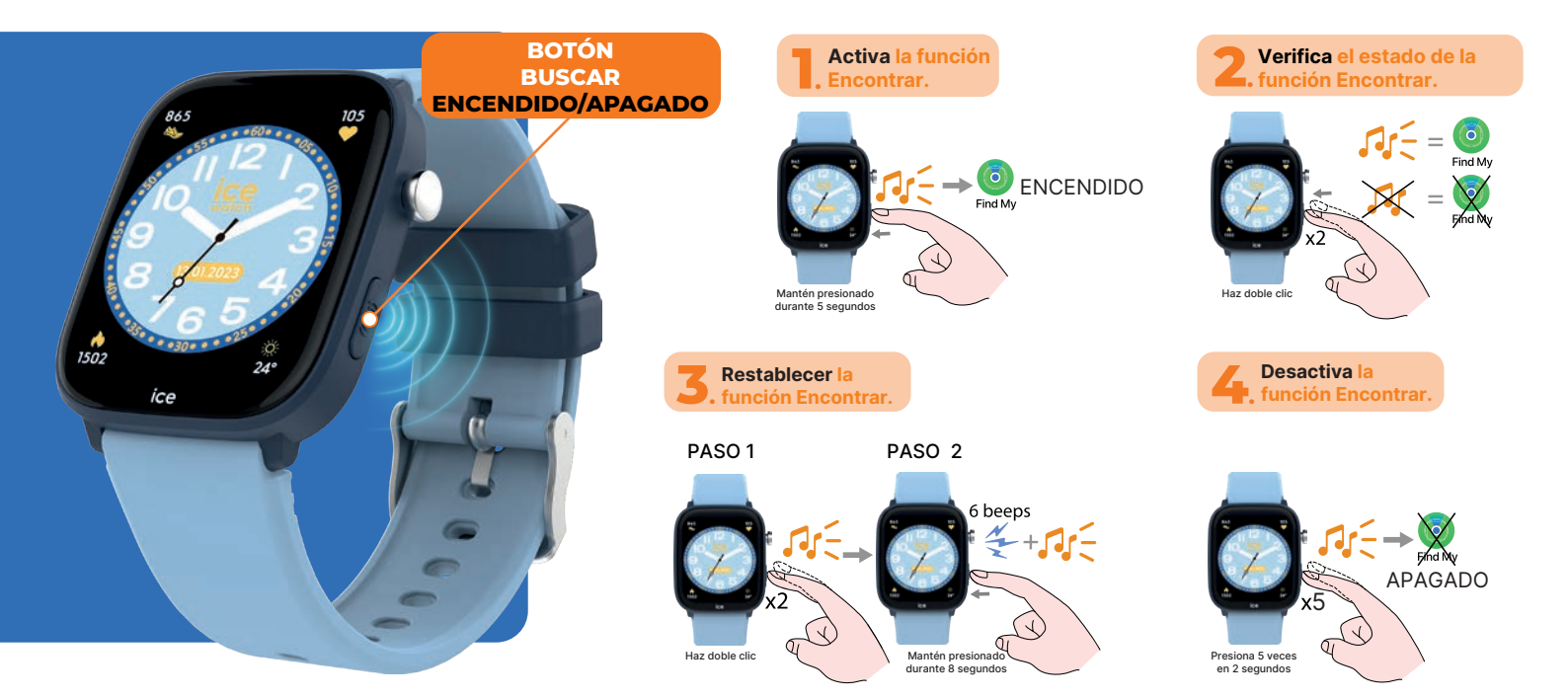

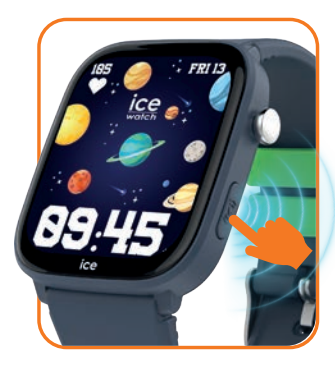

La función Encontrar funciona de forma independiente con el funcionamiento del smartwatch, pero comparte el uso de la batería. La función Encontrar solo puede ser manipulada con el botón Encontrar ilustrado en la figura.

Mantén presionado el botón Encontrar durante 5 segundos hasta escuchar el sonido para activar la función Encontrar.

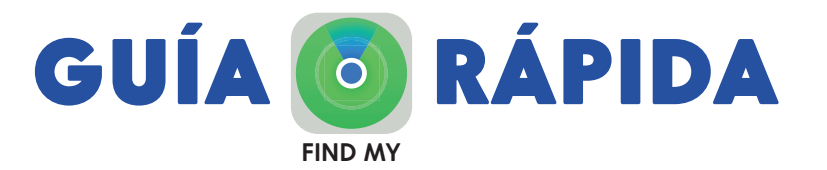

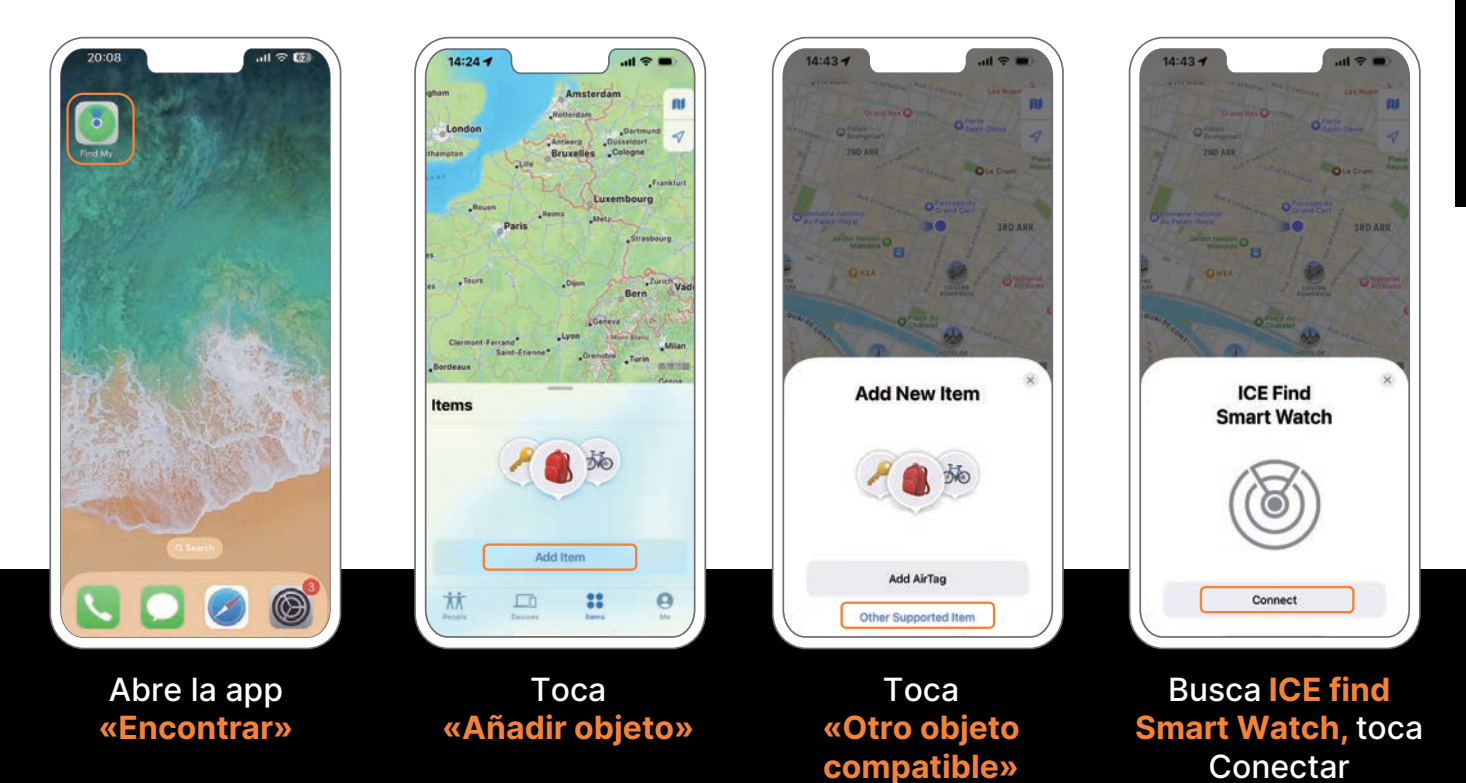

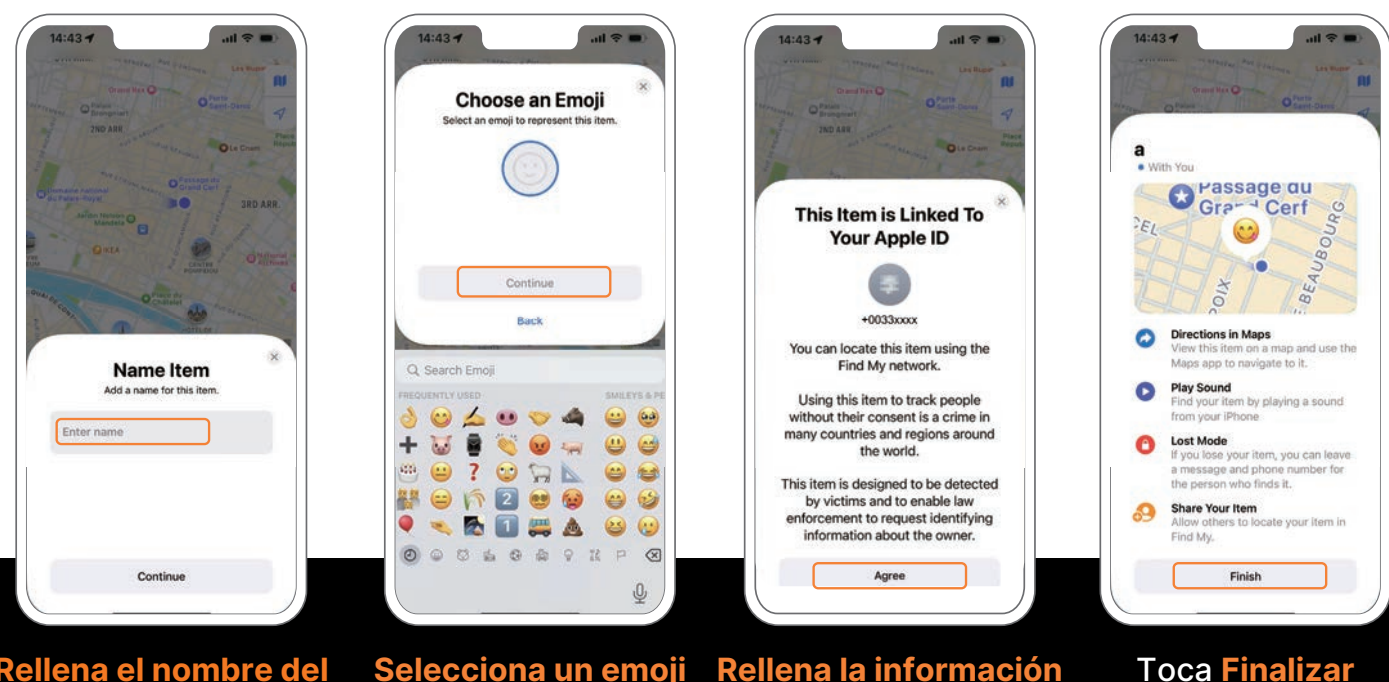

Rellena el nombre del objeto y haz clic en Continuar Selecciona un emoji para el objeto y haz clic en Continuar Rellena la información solicitada y acepta que este objeto esté vinculado a tu Apple ID

# **COME FUNZIONA?**

- NESSUN ABBONAMENTO A PAGAMENTO
- NESSUNA SCHEDA SIM NECESSARIA
- RETE SICURA APPLE
- COMPATIBILE SOLO CON DISPOSITIVI APPLE

### O Works with Apple Find My

### Localizza il tuo oggetto:

Se l'orologio non è nelle vicinanze, l'app Dov'è utilizza la rete globale Find My per localizzarlo. I dispositivi vicini inviano in modo sicuro la sua posizione a iCloud, dove è visibile nell'app. Questo processo è anonimo e crittografato per garantire la privacy.

### Localizza l'orologio:

Apri l'app Dov'è, tocca la scheda Oggetti, quindi seleziona il tuo oggetto. Tocca «Riproduci suono» nell'app. L'orologio emetterà un segnale acustico per aiutarti a localizzarlo facilmente.

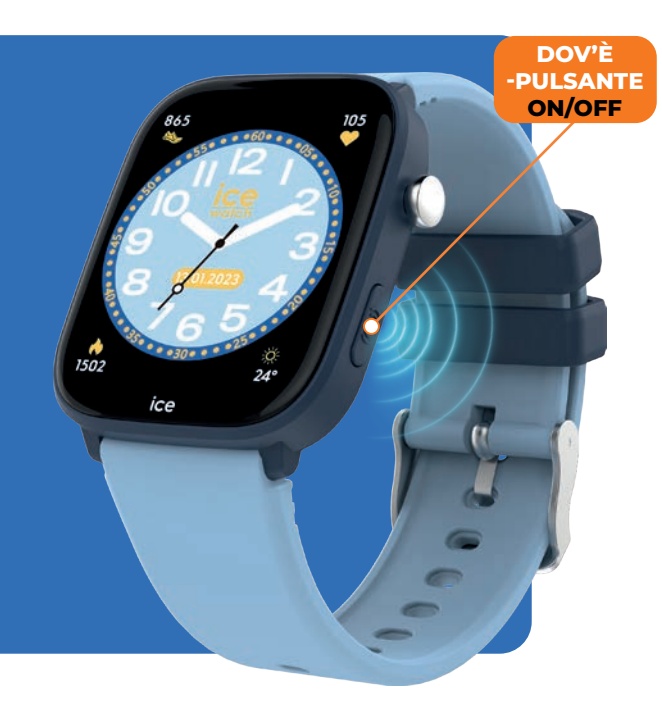

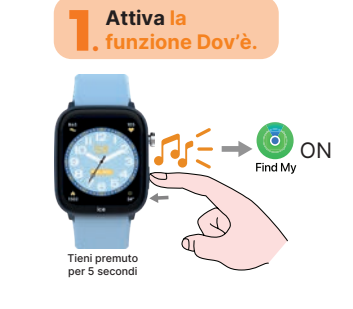

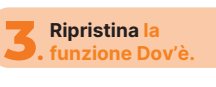

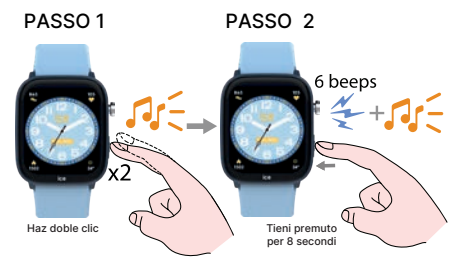

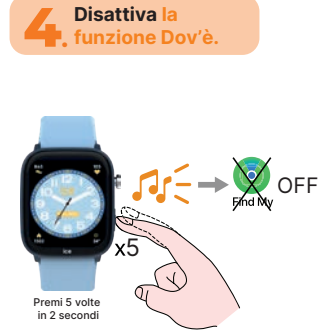

Controlla lo stato della

Inzione Dov'è

ITALIANO

HELLO

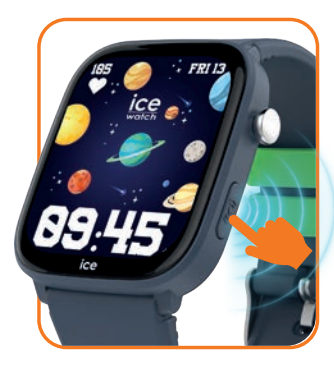

La funzione Dov'è funziona in modo indipendente dal funzionamento del smartwatch, ma condivide l'uso della batteria. La funzione Dov'è può essere controllata solo con il pulsante Dov'è illustrato nella figura.

Tieni premuto il pulsante Dov'è per 5 secondi finché non senti il suono per attivare la funzione Dov'è.

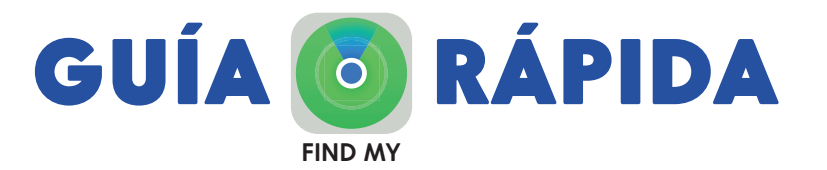

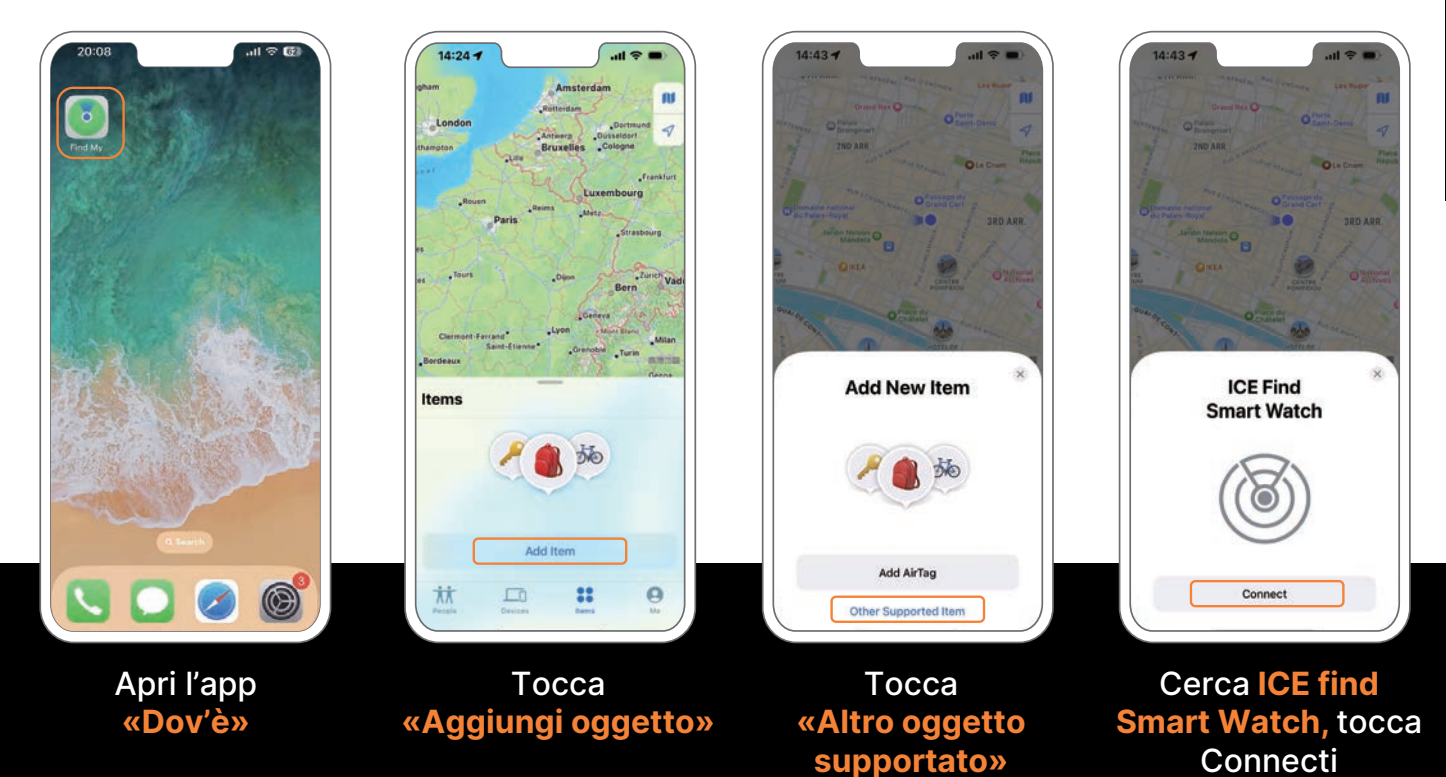

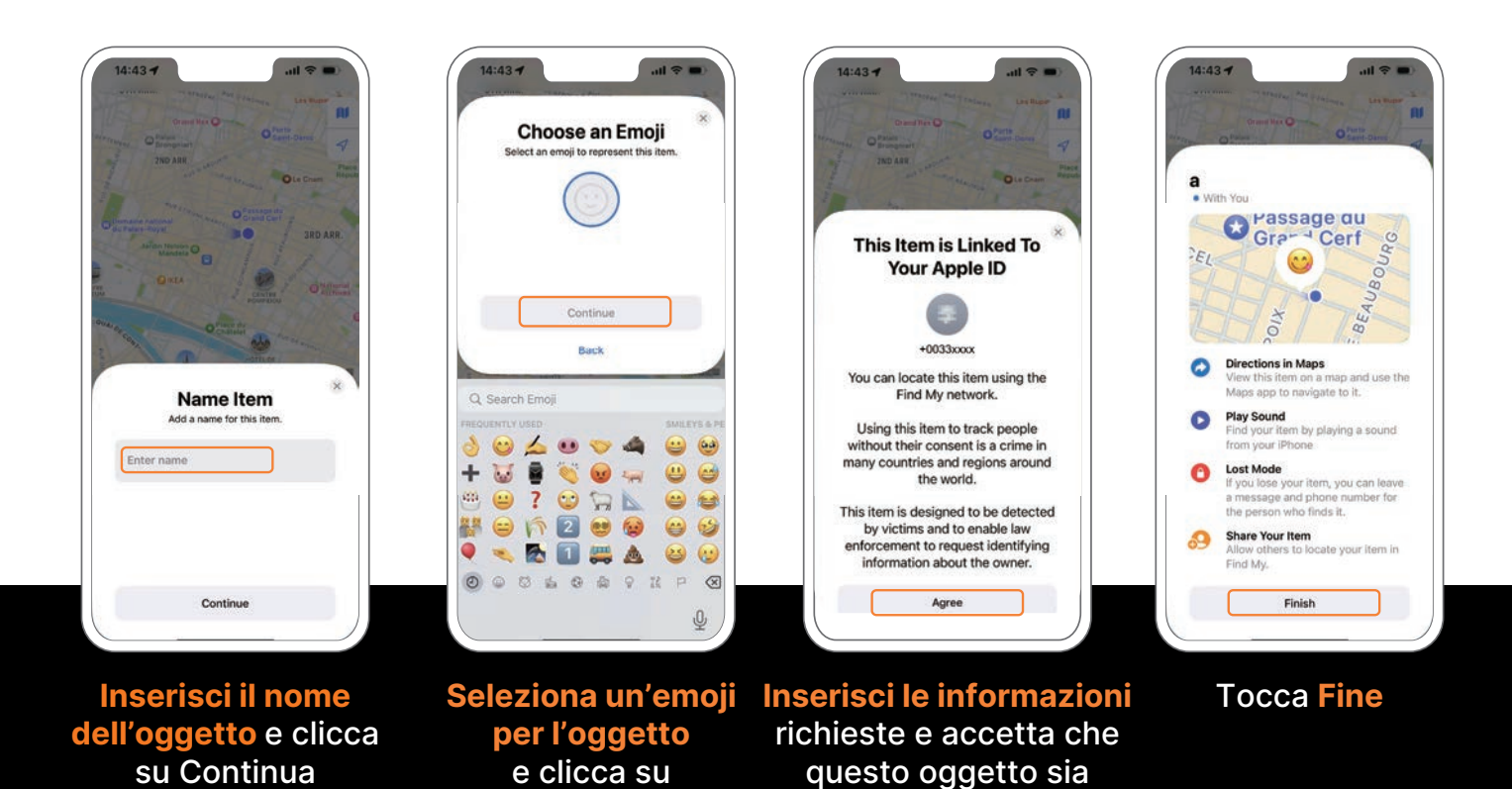

collegato al tuo Apple ID

Continua

# COMO É QUE FUNCIONA?

- NENHUMA ASSINATURA PAGA
- NENHUM CARTÃO SIM NECESSÁRIO
- REDE SEGURA DA APPLE
- COMPATÍVEL APENAS COM DISPOSITIVOS APPLE

### O Works with Apple Find My

### Localize o seu objeto:

Se o relógio não estiver por perto, o app Buscar usa a rede global Find My para localizá-lo. Dispositivos próximos enviam sua localização com segurança para o iCloud, onde pode ser visualizada no app. Esse processo é anônimo e criptografado para garantir a privacidade.

### Localize o relógio:

Abra o app Buscar, toque na aba Objetos e selecione seu objeto. Toque em «Reproduzir som» no app. O relógio emitirá um bipe para que você possa localizá-lo facilmente.

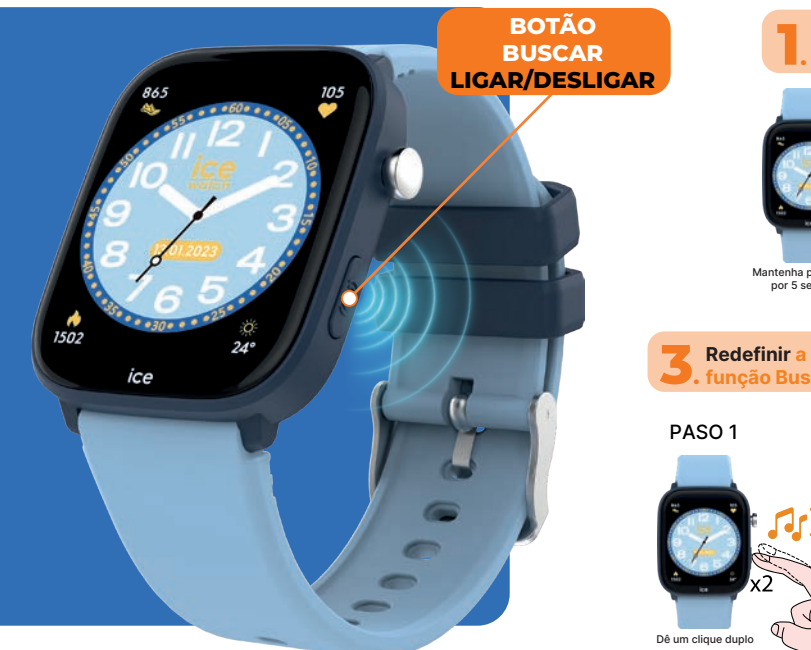

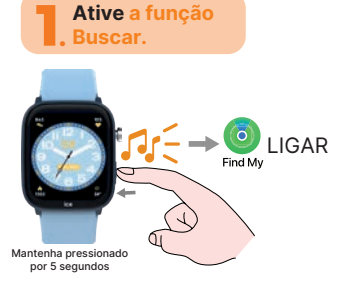

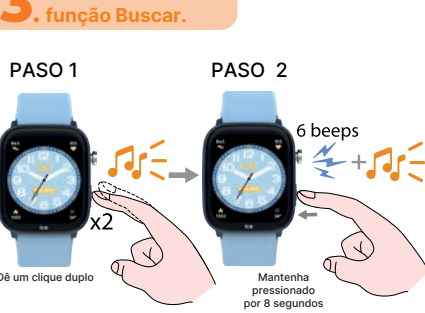

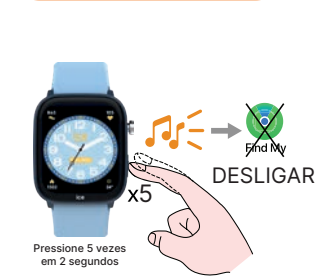

0

Desative a

funcão Buscar

Verifique o status da

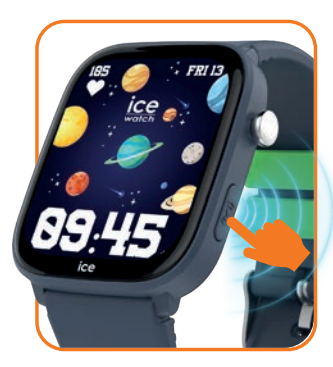

A função Buscar funciona independentemente da operação do smartwatch, mas compartilha o consumo da bateria. A função Buscar pode ser manipulada apenas com o botão Buscar ilustrado na figura.

Mantenha pressionado o botão Buscar por 5 segundos até ouvir o som para ativar a função Buscar.

HELLO

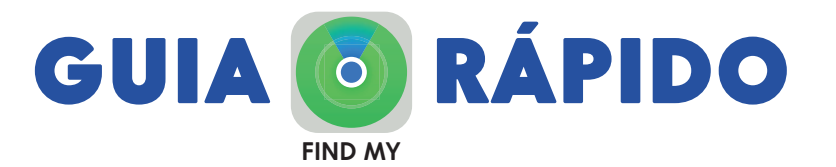

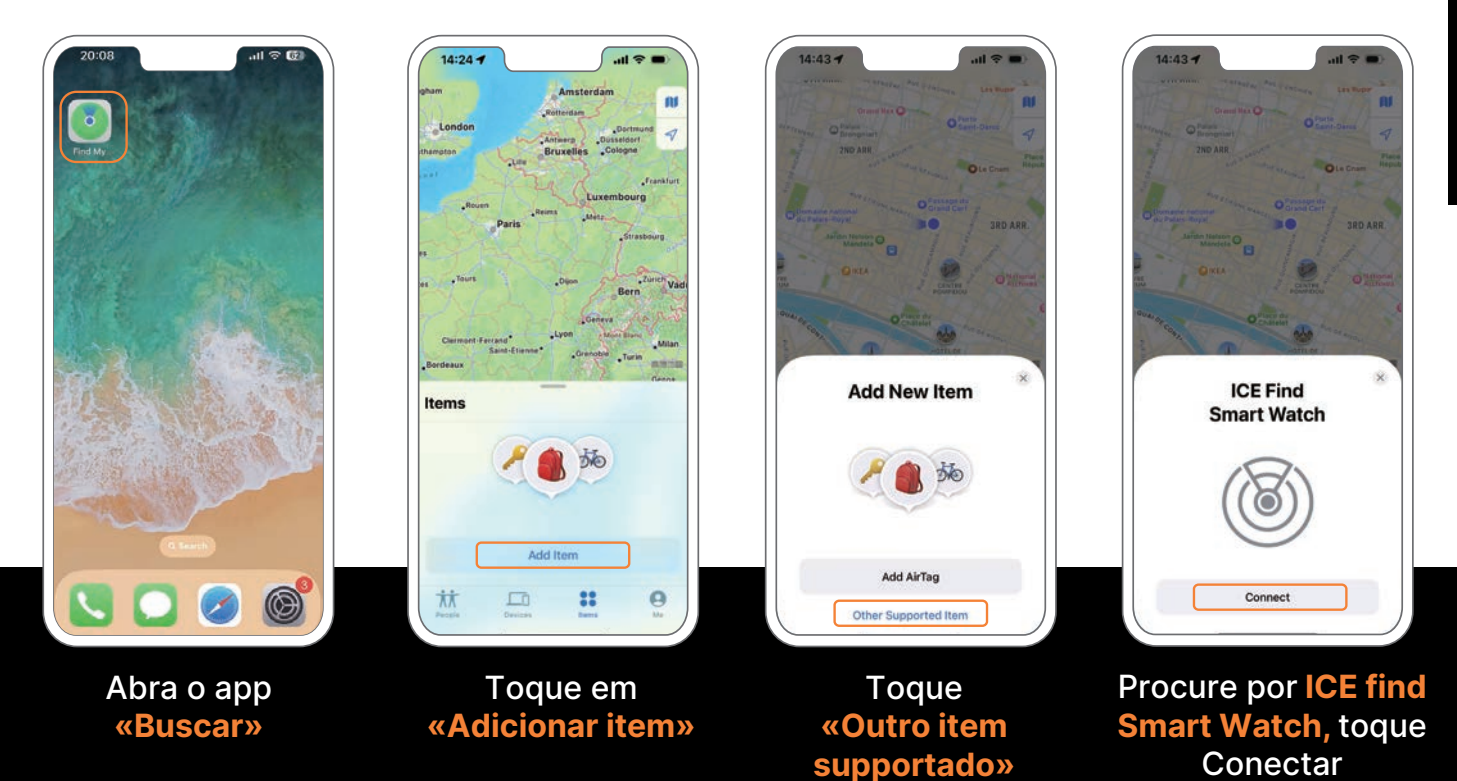

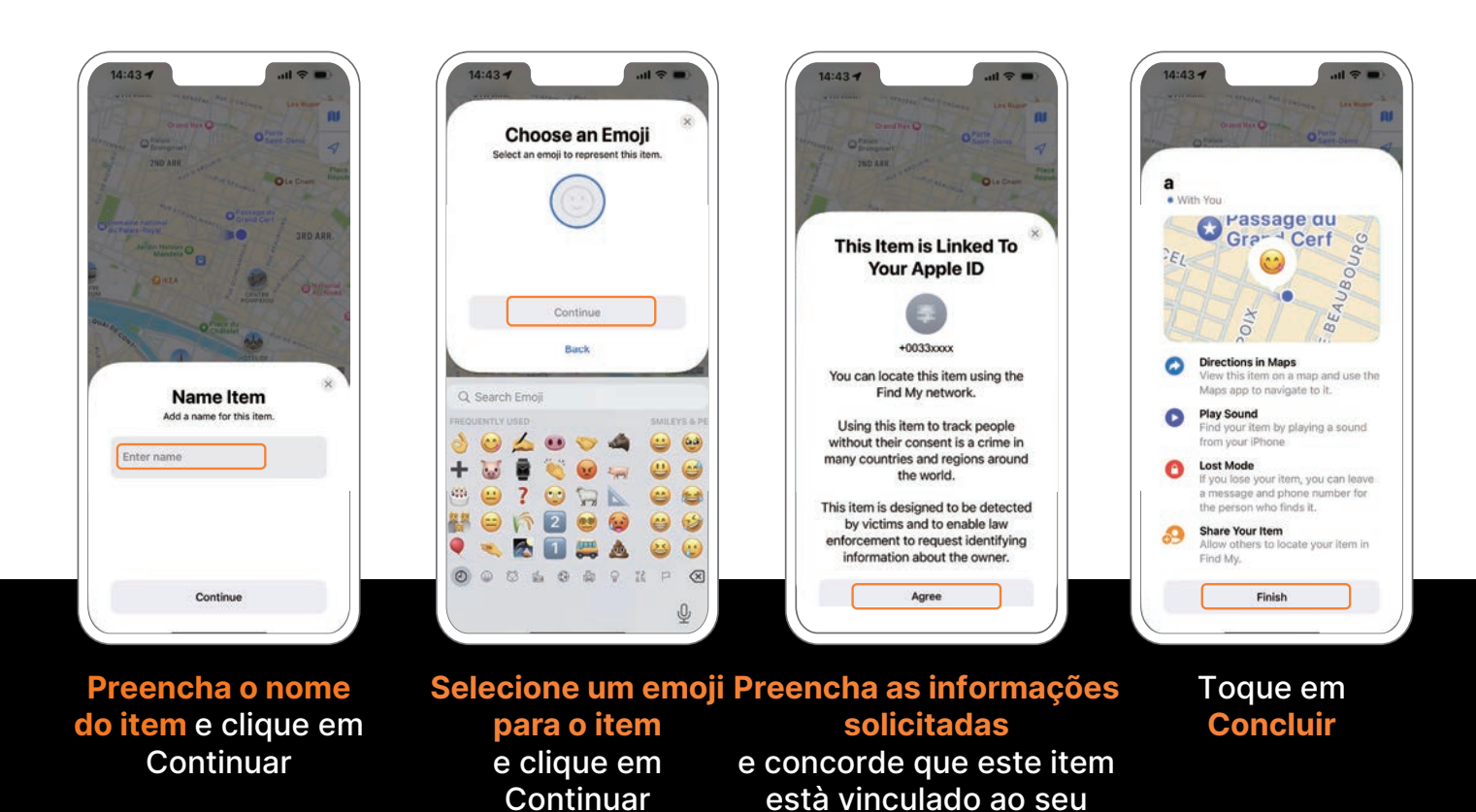

Apple ID